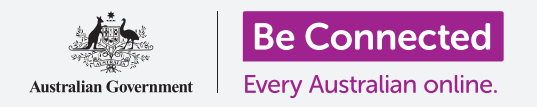

## Πώς να χρησιμοποιήσετε την κάμερα στο τηλέφωνό σας για να τραβάτε εξαιρετικές φωτογραφίες και εύκολα.

Μπορείτε να έχετε γρήγορη πρόσβαση στην κάμερα του κινητού σας Android για να τραβήξετε μια θαυμάσια φωτογραφία ή χρησιμοποιήστε την μπροστινή κάμερα για να τραβήξετε μια σέλφι. Μπορείτε ακόμη να βάλετε μια φωτογραφία ως φόντο του τηλεφώνου, να επεξεργαστείτε τη φωτογραφία και να στείλετε τη φωτογραφία σε φίλο σας.

#### Τι θα χρειαστείτε

Πριν ξεκινήσετε το μάθημα, ελέγξτε ότι το τηλέφωνό σας Android είναι φορτισμένο, ανοιχτό και εμφανίζει την **Αρχική** οθόνη. Το λογισμικό λειτουργίας του τηλεφώνου σας θα πρέπει επίσης να είναι ενημερωμένο.

Για να ακολουθήσετε όλες τις οδηγίες σε αυτό το μάθημα, το τηλέφωνό σας θα πρέπει επίσης να έχει ένα πλάνο με εταιρεία κινητής τηλεφωνίας και κάλυψη κινητού τηλεφώνου ή πρόσβαση σε Wi-Fi του σπιτιού σας.

Να θυμάστε ότι υπάρχουν πολλές διαφορετικές μάρκες τηλεφώνων Android και όλες λειτουργούν ελαφρώς διαφορετικά. Ορισμένες οθόνες στο τηλέφωνό σας μπορεί να φαίνονται λίγο διαφορετικές από αυτές που υπάρχουν σε αυτό το φυλλάδιο οδηγιών, αλλά θα μπορέσετε να ακολουθήσετε τις οδηγίες.

## Πώς να έχετε πρόσβαση στην κάμερα

Για να έχετε πρόσβαση στην κάμερα, βρείτε και πατήστε το εικονίδιο **Camera**. Σε μερικά τηλέφωνα η κάμερα βρίσκεται στην **Αρχική** οθόνη, αλλά μπορείτε επίσης να τη βρείτε και στην οθόνη **Apps**.

Κυλήστε το δάχτυλο προς τα επάνω από την **Αρχική** οθόνη για να ανοίξετε την οθόνη **Apps**, μετά βρείτε την εφαρμογή **Camera (Κάμερα)** και πατήστε σε αυτήν, οπότε ανοίγει η εφαρμογή Κάμερα έτοιμη για χρήση.

#### Πώς να έχετε γρήρορη πρόσβαση στην κάμερα

Για μια πολύ βολική συντόμευση στην εφαρμογή **Camera**, πατήστε δύο φορές γρήγορα το κουμπί Power (Τροφοδοσία Ρεύματος) στο πλάι του τηλεφώνου σας.

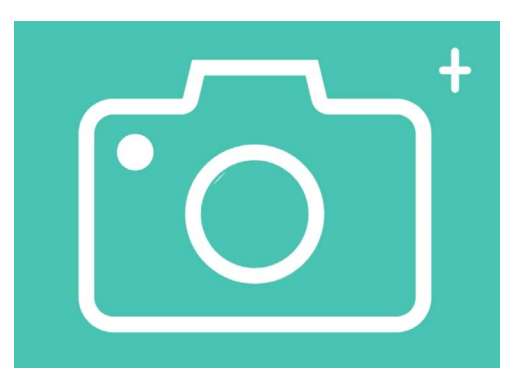

Το εικονίδιο της εφαρμογής Camera βρίσκεται στην οθόνη Home, Lock (Κλείδωμα) ή Εφαρμογές

Μπορείτε να χρησιμοποιήσετε αυτήν τη συντόμευση οποιαδήποτε στιγμή, ακόμη κι όταν το τηλέφωνο είναι κλειδωμένο.

## Μέρη της εφαρμογής για την Camera

Η εφαρμογή για την Camera ενεργοποιεί την κάμερα και δείχνει τι μπορεί να δει η κάμερα στην οθόνη του τηλεφώνου. Αυτό λέγεται **ζωντανή προβολή**.

Όταν η εφαρμογή Camera είναι ανοιχτή και εμφανίζει τη ζωντανή προβολή, δεν παίρνει φωτογραφίες ή ούτε βιντεοσκοπεί, απλά είναι έτοιμη για χρήση.

Υπάρχουν πολλές επιλογές στην άκρη της ζωντανής προβολής. Μπορείτε να σύρετε το δάχτυλό σας προς τα αριστερά και προς τα δεξιά για να εξερευνήσετε αυτές τις επιλογές, οι οποίες είναι για λήψη διαφορετικών ειδών φωτογραφιών, ακόμη και βίντεο.

Τώρα θα τραβήξουμε μια φωτογραφία, οπότε επιλέξτε την επιλογή **Photo (Φωτογραφία)**.

#### Πώς να τραβήξετε μια φωτογραφία

Για να τραβήξετε μια φωτογραφία, κρατήστε το τηλέφωνο έτσι ώστε η ζωντανή προβολή να δείχνει αυτό που θέλετε να φωτογραφίσετε. Όταν είστε ικανοποιημένοι με το πλάνο, πατήστε το μεσαίο κουμπί **Capture (Λήψη)**.

Το τηλέφωνο θα κάνει ένα κλικ όπως η κάμερα και η φωτογραφία θα αποθηκευτεί στην εφαρμογή **Gallery (Άλμπουμ)** του τηλεφώνου, την οποία θα δούμε σύντομα.

#### Πώς να δείτε τη φωτογραφία που τραβήξατε

Για να δείτε τη φωτογραφία που μόλις τραβήξατε, πατήστε τον κύκλο στα αριστερά του κουμπιού **Capture.** Η φωτογραφία θα εμφανιστεί στην οθόνη.

## Πώς να βάλετε μια φωτογραφία ως φόντο του τηλεφώνου

Μπορείτε να εξατομικεύσετε την **Αρχική** οθόνη του τηλεφώνου σας προσθέτοντας μια φωτογραφία ως φόντο. Γι' αυτό το παράδειγμα, θα χρησιμοποιήσουμε τη φωτογραφία που μόλις τραβήξατε που θα πρέπει ακόμα να προβάλλεται στη λειτουργία προεπισκόπησης και να γεμίζει την οθόνη. Αυτός είναι ο τρόπος:

- Πατήστε στις τρεις κάθετες κουκκίδες στην επάνω δεξιά γωνία της οθόνης για να δείτε μερικές επιλογές.
- Από το μενού επιλογών, πατήστε Set as wallpaper (Ρύθμιση ως Ταπετσαρία).
- Στο πλαίσιο που θα εμφανιστεί πατήστε στην Αρχική οθόνη.
- Θα δείτε μια προεπισκόπηση για το πώς θα φαίνεται η φωτογραφία στην Αρχική οθόνη. Μπορείτε να ρυθμίσετε τη θέση της φωτογραφίας με το δάχτυλό σας.
- 5. Τώρα πατήστε το Set as wallpaper.
- **6.** Πατήστε το κουμπί της **Αρχικής** οθόνης για να δείτε το νέο σας φόντο.

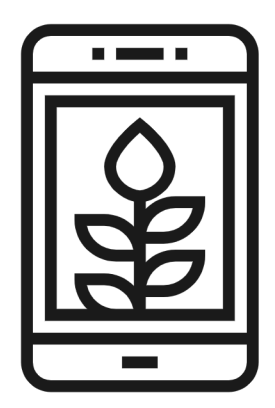

Βάλτε μια φωτογραφία ως εικόνα φόντου για να εξατομικεύσετε το τηλέφωνό σας

## Πώς να τραβήξετε μια σέλφι

Η **Σέλφι** είναι οποιαδήποτε φωτογραφία που τραβήξατε χρησιμοποιώντας τον μπροστινό φακό της κάμερας του τηλεφώνου. Ας τραβήξουμε μία τώρα.

- Ανοίξτε ξανά το εικονίδιο της εφαρμογής Camera. Μην ξεχνάτε ότι θα βρίσκεται στην οθόνη Apps (Εφαρμογές) ή στην Αρχική οθόνη. Πατήστε το.
- Στην οθόνη ζωντανής προβολής, βρείτε το κουμπί Selfie (Σέλφι) και πατήστε το. Το πρόσωπό σας θα πρέπει να γεμίσει την οθόνη.

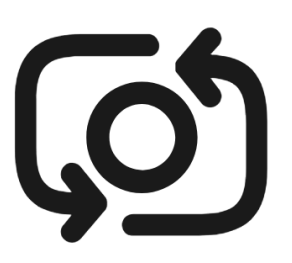

Το κουμπί για σέλφι μοιάζει συνήθως με μια φωτογραφική μηχανή με ένα βέλος γύρω του, παρόμοιο με αυτό

- **3.** Μπορεί να χρειαστεί να κρατήσετε το τηλέφωνο προς τα έξω σε απόσταση όσο είναι το χέρι σας και με μια μικρή κλίση για να πάρετε τη φωτογραφία όπως θέλετε.
- **4.** Πατήστε το κουμπί **Capture** για να πάρετε τη σέλφι. Η φωτογραφία θα αποθηκευτεί αυτόματα στο **Gallery (Αλμπουμ)**.

Για να τραβήξετε την τέλεια σέλφι μπορεί να χρειαστεί λίγη πρακτική! Εάν θέλετε η σέλφι σας να σας δείχνει ότι κοιτάζετε απευθείας την κάμερα, αντί να βλέπετε τη ζωντανή προβολή σαν καθρέφτη, να κοιτάζετε στο πάνω μέρος του τηλεφώνου, όπου βρίσκεται η κάμερα για σέλφι.

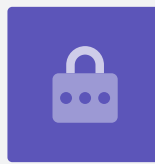

#### Περιήγηση στο άλμπουμ

Για να δείτε τις φωτογραφίες που έχετε τραβήξει μέχρι τώρα στο **Gallery**:

- **1.** Πρώτα πατήστε το κουμπί **Home** για να επιστρέψετε στην Αρχική οθόνη.
- 2. Σύρετε το δάχτυλο προς τα πάνω από το κάτω μέρος για να εμφανιστεί η οθόνη Apps (Εφαρμογές) και να βρείτε την εφαρμογή Gallery. Πατήστε για να την ανοίξετε.
- Μερικά τηλέφωνα Android αποκαλούν αυτή την εφαρμογή κάτι διαφορετικό όπως My Photos ή Camera Roll.

- **4.** Όταν ανοίξει η εφαρμογή, θα δείτε μια σειρά φωτογραφιών με τις πιο πρόσφατες φωτογραφίες σας στο πάνω μέρος. Αυτές οι μικρές φωτογραφίες λέγονται **thumbnails** (μικρογραφίες).
- **5.** Πατήστε σε μια μικρογραφία ώστε η φωτογραφία να γεμίσει την οθόνη. Μπορείτε να δείτε περισσότερες φωτογραφίες σε αυτήν την λειτουργία πλήρους οθόνης σύροντας το δάχτυλο προς τα δεξιά για την επόμενη φωτογραφία ή αριστερά για την προηγούμενη φωτογραφία.

### Διαγραφή φωτογραφιών από το άλμπουμ

Εάν έχετε μια φωτογραφία που δεν σας αρέσει, μπορείτε να την διαγράψετε εύκολα.

- Με τη φωτογραφία στην πλήρη οθόνη, κοιτάξτε στο κάτω μέρος της οθόνης για να βρείτε το εικονίδιο του κάδου αχρήστων. Πατήστε στο εικονίδιο του κάδου αχρήστων.
- **2.** Θα εμφανιστεί ένα μικρό πλαίσιο με την ερώτηση εάν πραγματικά θέλετε να διαγράψετε τη φωτογραφία. Πατήστε **Delete (Διαγραφή)**.
- **3.** Η φωτογραφία θα εξαφανιστεί και στη συνέχεια θα δείτε την επόμενη φωτογραφία στο άλμπουμ. Η ανεπιθύμητη φωτογραφία έχει πλέον φύγει από το τηλέφωνό σας.

Να θυμάστε ότι κάθε φορά που τραβάτε μια φωτογραφία ή βίντεο, αποθηκεύεται αυτόματα στο άλμπουμ του τηλεφώνου σας. Δεν χρειάζεται να αποθηκεύετε μόνοι σας τις φωτογραφίες.

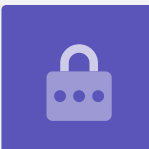

#### Πώς να επεξεργαστείτε τις φωτογραφίες

Μπορείτε να κάνετε μερικές βασικές επεξεργασίες φωτογραφιών χρησιμοποιώντας την εφαρμογή **Gallery** του τηλεφώνου σας. Για παράδειγμα, μπορείτε να μειώσετε το πλάτος ή το ύψος της φωτογραφίας (γνωστό ως περικοπή), να ισιώσετε μια στραβή φωτογραφία και άλλα πολλά.

Ας επεξεργαστούμε τη φωτογραφία σέλφι που βρίσκεται τώρα στην οθόνη.

- Εντοπίστε το εικονίδιο Edit (Επεξεργασία) στο κάτω μέρος της οθόνης και πατήστε το για να εμφανιστούν ορισμένα εργαλεία ελέγχου. Σε αυτή την επίδειξη μοιάζει με μολύβι.
- **2.** Μπορείτε να εξερευνήσετε αυτά τα εργαλεία ελέγχου αργότερα, αλλά για αυτή την επίδειξη θα περικόψουμε τη φωτογραφία.

- **3.** Πατήστε παρατεταμένα μία από τις κάτω γωνίες της φωτογραφίας και σύρετε την προς τα επάνω. Όταν είστε ικανοποιημένοι με τη σύνθεση της νέας φωτογραφίας, σηκώστε το δάχτυλό σας από την οθόνη.
- **4.** Η προεπισκόπηση αλλάζει και δείχνει πώς θα φαίνεται η φωτογραφία μετά την περικοπή.
- 5. Εάν δεν είστε ικανοποιημένοι με την προεπισκόπηση, μπορείτε να κάνετε **uncrop** (**ανάκληση περικοπής**) της φωτογραφίας σύροντας τη γωνία πάλι προς τα κάτω και προσπαθήστε ξανά. Όταν είστε ικανοποιημένοι με το αποτέλεσμα, πατήστε **Save** (**Αποθήκευση**) στο επάνω μέρος της οθόνης.

Η περικομμένη φωτογραφία σέλφι αποθηκεύτηκε τώρα ως νέα φωτογραφία στο **Gallery**. Η αρχική σέλφι θα συνεχίσει να βρίσκεται εκεί ώστε μπορείτε να την επεξεργαστείτε ξανά, αν θέλετε.

### Πώς να στείλετε φωτογραφία σε φίλο

Μπορείτε να στείλετε τη φωτογραφία χρησιμοποιώντας μια λειτουργία της εφαρμογής **Messages (Μηνύματα)** που σας επιτρέπει να επισυνάψετε μια φωτογραφία.

- Με την επιλεγμένη φωτογραφία σας ανοιχτή στη λειτουργία πλήρους οθόνης, βρείτε το εικονίδιο
  Share (Ανταλλαγή) στη σειρά των εικονιδίων από κάτω. Μοιάζει με τρεις κουκίδες συνδεδεμένες μεταξύ τους. Πατήστε το.
- Υπάρχουν πολλές επιλογές στο μενού Share, αλλά ας κοιτάξουμε κάτω στο μενού μέχρι να δούμε τα Messages. Πατήστε το!
- **3.** Η εφαρμογή **Messages** θα ανοίξει και θα σας ζητήσει να επιλέξετε έναν παραλήπτη.
- **4.** Στο πάνω μέρος, πληκτρολογήστε το όνομα μιας επαφής ή τον αριθμό του κινητού τηλεφώνου αυτού του ατόμου. Μετά πατήστε το όνομα της επαφής στη λίστα. Τώρα πατήστε στο **Done (Τέλος)**.

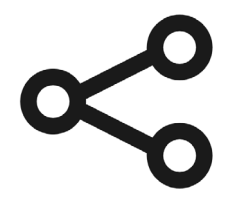

Το εικονίδιο Share (Ανταλλαγή) παρέχει επιλογές για την αποστολή φωτογραφιών και αρχείων σε άλλους

- **5.** Θα εμφανιστεί η οθόνη μηνυμάτων, στην οποία εμφανίζεται η φωτογραφία που έχει ήδη επισυναφθεί.
  - Μπορείτε επίσης να πληκτρολογήσετε ένα σύντομο μήνυμα κάτω από τη φωτογραφία.
- **6.** Όταν είστε έτοιμοι, πατήστε το βέλος **Send (Αποστολή)**.
- 7. Αφού αποσταλεί το μήνυμα, η φωτογραφία θα εμφανιστεί στην προβολή συνομιλιών.
- Πατήστε το κουμπί Αρχική σελίδα για να κλείσετε το μήνυμα και να επιστρέψετε στην Αρχική οθόνη.